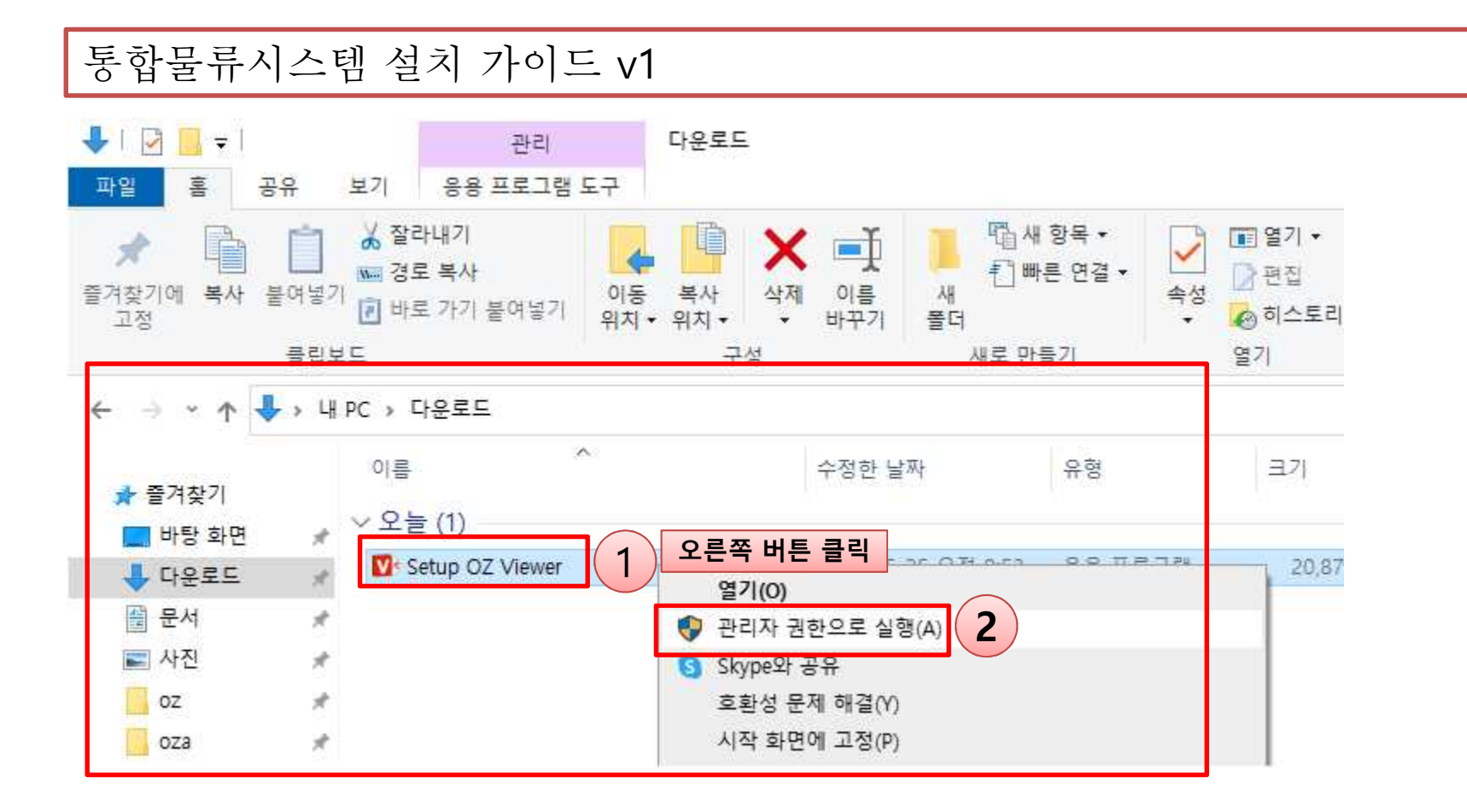

#### • 통합물류시스템 설치 및 관리자 권한 등록

1) <u>http://wms.orbon.co.kr</u> 에서 다운로드 받은 Setup OZ Viewer.exe(설치파일)을 관리자권한으로 실행

# 통합물류시스템 설치 가이드 v1

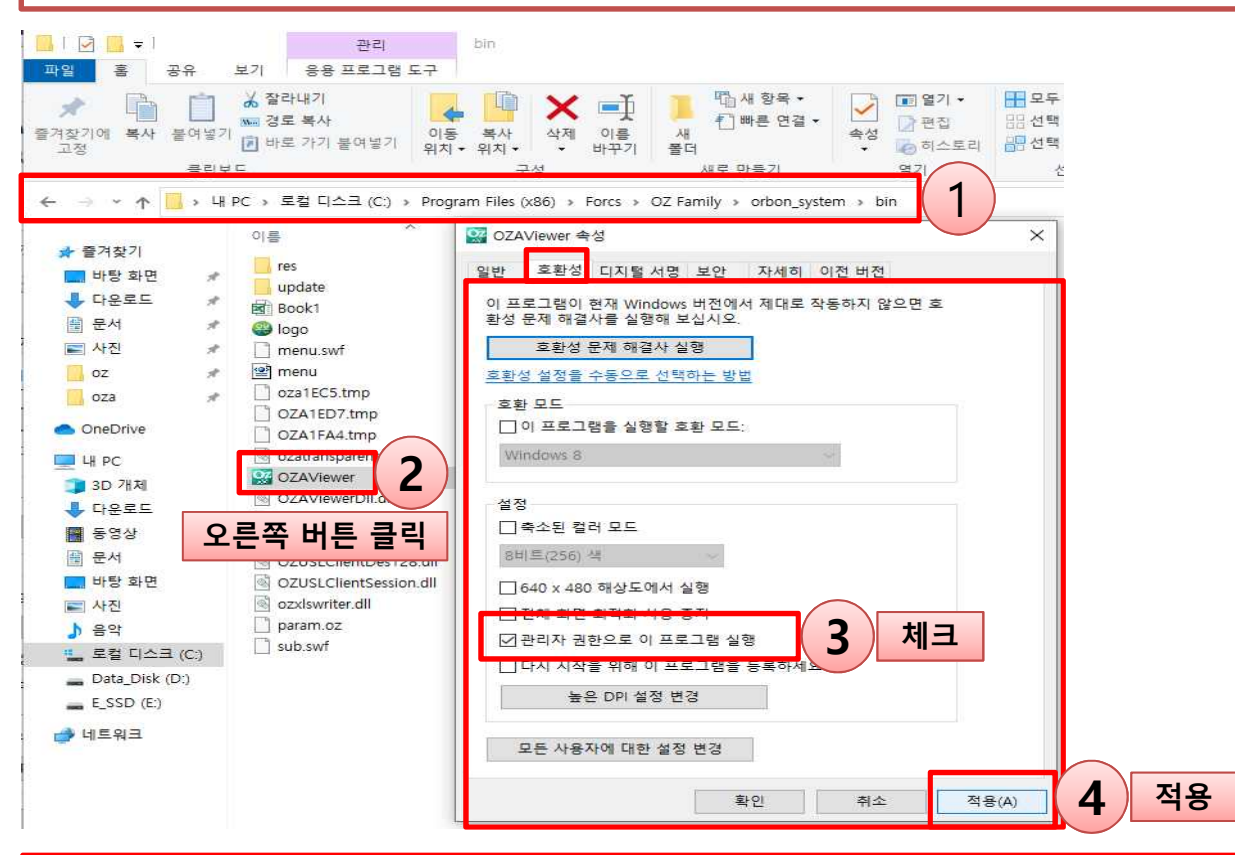

### • 통합물류시스템 설치 및 관리자 권한 등록

- 1) 탐색기창에서 C:\#Program Files (x86)\#Forcs\#OZ Family\#orbon\_system\#bin 이동
- 2) OZA Viewer.exe파일 마우스 오른쪽 버튼으로 클릭 후 메뉴 중 속성 클릭
- 3) 파일속성 탭 중 호환성 탭 클릭->설정 항목 중 "관리자 권한으로 이 프로그램 실행" 체크 후 적용
- 4) OZAViewer.exe 파일 실행

# 통합물류시스템 설치 가이드 v1

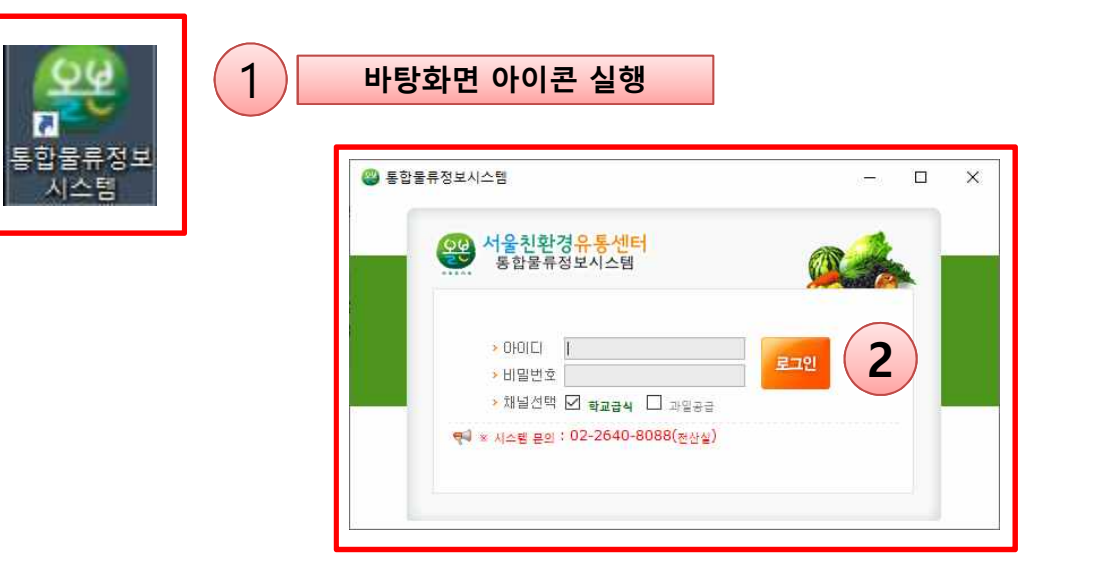

### • 통합물류시스템 실행

- 1) 바탕화면 통합물류시스템 아이콘 더블클릭 후 실행
- 2) 채널선택(학교급식,과일공급),아이디 및 비밀번호 입력 후 로그인 클릭